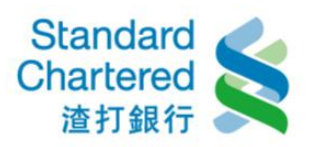

## 【紅利兌換】

1. 累積點數:選擇「累積點數」,即顯示您目前所累積的點數明細,按「立即兌換商品」即可前 往兌換。

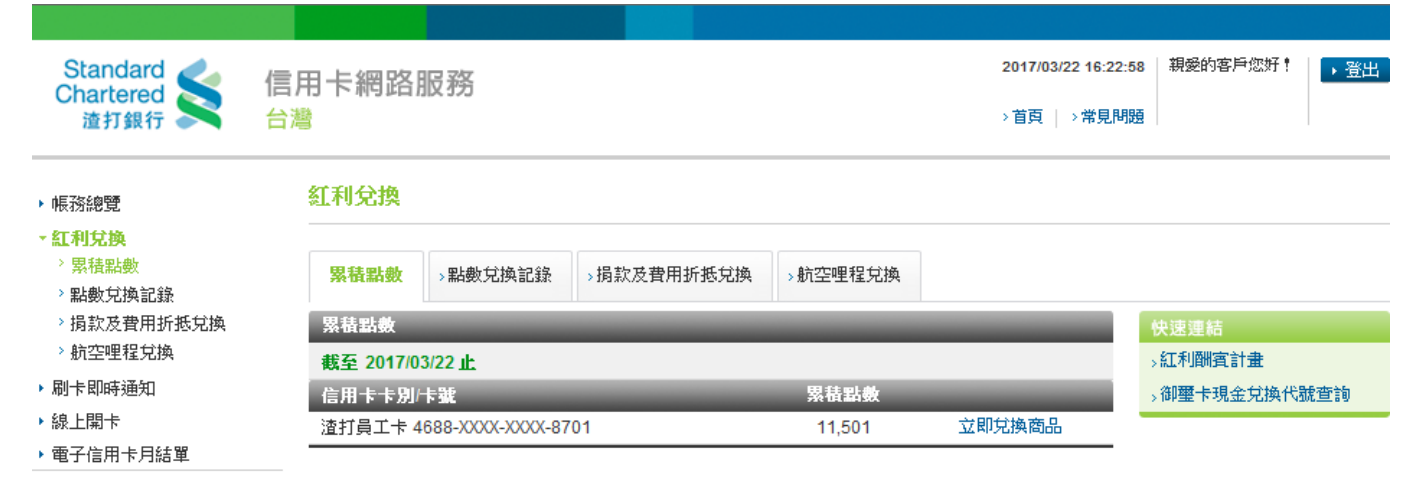

2. 點數兌換記錄:選擇「點數兌換記錄」,並選擇信用卡別,按「確定」繼續。

| Standard<br>Chartered<br>渣打銀行                                      | 信用卡網路服務<br><sup>台灣</sup> |                    |           | 2017/03/22 16:26:35 | 親愛的客戶您好! → 登出 |
|--------------------------------------------------------------------|--------------------------|--------------------|-----------|---------------------|---------------|
| ▶ 帳務總覽                                                             | 紅利兌換                     |                    |           |                     |               |
| <ul> <li>★ 紅利兌換</li> <li>&gt; 累積點數</li> <li>&gt; 點數兌換記錄</li> </ul> | >累積點數 點數                 | →捐款及費用折抵兌換         | ▲ >航空哩程兌換 |                     |               |
| > 捐款及費用折抵兌換                                                        | 點數兌換記錄                   |                    |           |                     | 快速連結          |
| > 航空哩程兌換                                                           | 點數兌換紀錄查詢                 |                    |           | 3                   | 紅利酬賓計畫        |
| ▶ 刷卡即時通知                                                           | 信用卡別                     | 4688-XXXX-XXXX-870 | 1渣打員工卡 ▼  |                     | 御璽卡現金兌換代號查詢   |
| ▶ 線上開卡                                                             |                          |                    |           |                     |               |
| ▶ 電子信用卡月結單                                                         |                          |                    | •         | 確定 → 取消             |               |
| 、仲二年回                                                              |                          |                    |           |                     |               |

3. 點數兌換記錄:這裡顯示您所查詢的點數兌換記錄明細。

| Standard<br>Chartered<br>渣打銀行                                      | 信用卡網路服務<br>台 <sup>灣</sup> | 务                  |         |          |       | 2017/<br>> 首页 | '03/22 16:4<br>[   >常見[ | 2:30   親<br>明題 | 愛的客戶您好! | ▶登出     |
|--------------------------------------------------------------------|---------------------------|--------------------|---------|----------|-------|---------------|-------------------------|----------------|---------|---------|
| ▶ 帳務總覽                                                             | 紅利兌換                      |                    |         |          |       |               |                         |                |         |         |
| <ul> <li>★ 紅利兌換</li> <li>&gt; 累積點數</li> <li>&gt; 點數兌換記錄</li> </ul> | > 累積點數 點                  | <b>數兌換記錄</b> → 捐款: | 及費用折抵兌換 | →航空哩程兌換  |       |               |                         |                |         |         |
| > 捐款及費用折抵兌換                                                        | 點數兌換記錄                    | _                  |         | _        |       |               |                         |                |         | _       |
| > 航空哩程兌換                                                           | 截至 2017 年 03              | 月 22 日止,您信用卡       | 紅利兌換商品明 | 田如下:     |       |               |                         |                |         |         |
| ▶ 刷卡即時通知                                                           | 兌換日期                      | 商品名稱               |         | 商品編號 3   | え易別 🕴 | 数量 兌          | 換點數                     | 自付額            | 哩程数/抵   | 旧消費款    |
| ▶ 線上開卡                                                             | 2017-03-22                | 100元抵扣年費/          | 肖費款 0   | 05025020 | B2C   | 0             | 4,000                   |                | 100     |         |
| ▶ 電子信用卡月結單                                                         |                           |                    |         |          |       |               |                         |                |         |         |
| ▶ 個人專區                                                             |                           |                    |         |          |       |               |                         |                |         |         |
| ▶ 行動銀行服務                                                           |                           |                    |         |          |       |               |                         |                |         | ▶ 重新查詢, |

▶ 行動銀行服務

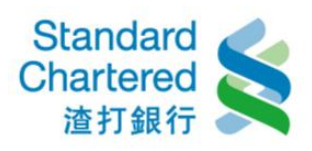

 線上商品兌換:選擇「線上商品兌換」,請先查詢您欲兌換的商品代號,再輸入兌換資料,按 「確定」繼續。

| Standard<br>Chartered<br>渣打銀行                                                                                                    | 信用卡網路服務<br>台灣 >首頁   >常見                                                                                                    | 6:54 親愛的客戶您好! ,登出                                                        |
|----------------------------------------------------------------------------------------------------|----------------------------------------------------------------------------------------------------|--------------------------------------------------------------------------|
| ・帳務總覽<br>・ <mark>紅利兌換</mark><br>>累積點數                                                                                                    | 紅利兌換<br>→累積點數 →點數兌換記錄 捐款及費用折抵兌換 →航空哩程兌換                                                                                                    |                                                                          |
| <ul> <li>&gt; 點數兌換記錄</li> <li>&gt; 捐款及費用折抵兌換</li> <li>&gt; 航空哩程兌換</li> <li>&gt; 刷卡即時通知</li> <li>&gt; 線上開卡</li> <li>&gt; 雷子信田卡目紅留</li> </ul> | <ul> <li>捐款及費用折抵兌換</li> <li>步驟1/共3步</li> <li>(1)先查詢紅利兌換代號(如欲兌換紅利商品,請至「渣打集10樂紅利積點兌換網」網站)</li> <li>(2)先查詢御璽卡現金兌換代號(如御璽卡卡友欲兌換現金點數,請連結至「御璽卡現金兌換代號專<br/>區」)</li> <li>(3)將查詢後欲兌換之商品代號輸入下表,進行線上兌換</li> </ul> | <ul> <li>兌換步驟</li> <li>1 填寫資料</li> <li>2 確認內容</li> <li>3 完成交易</li> </ul> |
| <ul><li>▶個人專區</li><li>▶行動銀行服務</li></ul>                                                                                                    | <ul> <li>兌換代號:</li> <li>兌換筆數:</li> <li>消費卡號:</li> <li>4688-XXXX-XXXX-8701 ▼</li> </ul>                                                                                                    | 快速運転<br>>紅利酬賓計畫<br>>卻璽卡現金兌換代號查詢                                          |
|                                                                                                    | 請輸入卡片有效月年(四位):       01 ▼月 17 ▼年(請輸入您信用卡下方有效月/年)         →確定       →取消                                                                                                    |                                                                          |

5. 線上商品兌換:請確認您所輸入的兌換資料是否正確,若無誤,請輸入「密碼」並按「確定」 繼續。

| Standard<br>Chartered<br>渣打銀行                                                                                               | 信用卡網路服務<br><sup>台灣</sup> |                          | 2017/03/22 16:28:27<br>> 首頁   > 常見問題 | 親愛的客戶您好! → 登出 |  |
|----------------------------------------------------------------------------------------------------|--------------------------|--------------------------|--------------------------------------|---------------|--|
| ▶ 帳務總覽<br>▼ <b>紅利台</b> 场                                                                                                    | 紅利兌換                     |                          |                                      |               |  |
| <ul> <li>         試刊兌換         &gt; 累積點數         &gt; 點數兌換記錄         &gt; 點數兌換記錄         &gt; 捐款及費用折抵兌換         </li> </ul> | > 累積點數 > 點數兌換記錄          | <b>损款及費用折抵兌換</b> >航空哩程兌換 |                                      |               |  |
|                                                                                                    | 捐款及費用折抵兌換                |                          | 步 <b>驟</b> 2/共3步                     | 兌換步驟          |  |
| > 航空哩程兌換                                                                                                    | 您欲兌换之商品明細如下。硝            | 認後請按「確定」進行線上兌換:          | 1 填寫資料                               |               |  |
| ▶ 刷卡即時通知                                                                                                    | 兌換代號:                    | 005025020                |                                      | 2 確認內容        |  |
| ▶ 線上開卡                                                                                                    | 兌換商品名稱:                  | 100元抵扣年費/消費款             |                                      | 3 完成交易        |  |
| ▶ 電子信用卡月結單                                                                                                    | 兌換筆數:                    | 1                        |                                      |               |  |
| ▶ 個人專區                                                                                                    | 兌換商品自付額消費卡號:             | 4688-XXXX-XXXX-8701      |                                      |               |  |
| ▶ 行動銀行服務                                                                                                    | 消費卡號有效月年(四位):            | 12月17年                   |                                      |               |  |
|                                                                                                    | 請輸入使用者密碼:                |                          |                                      |               |  |
|                                                                                                    |                          |                          | →確定 →取消                              |               |  |

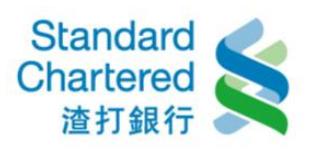

6. 按「確認」繼續後,這裡顯示您的線上商品兌換結果。

| Standard Kantered                                                  | 信用卡網路服務       |                     |         | 2017/03/22 16:28: | 44 親愛的客戶您好! | →登出                 |
|--------------------------------------------------------------------|---------------|---------------------|---------|-------------------|-------------|---------------------|
| 渣打銀行 🦱                                                             | 台灣            |                     |         | >首頁   >常見問題       |             |                     |
| ▶ 帳務總覽                                                             | 紅利兌換          |                     |         |                   |             |                     |
| <ul> <li>★ 紅利兌換</li> <li>&gt; 累積點數</li> <li>&gt; 點數兌換記錄</li> </ul> | >累積點數 >點數兌換記錄 | 损款及費用折抵兌換           | →航空哩程兌換 |                   |             |                     |
| > 捐款及費用折抵兌換                                                        | 损款及費用折抵兌換     |                     | _       | 步驟3/共3步           | 兌換步驟        |                     |
| > 航空哩程兌換                                                           | 兌換成功          |                     |         |                   | 1 填寫資料      | <                   |
| ▶ 刷卡即時通知                                                           | 交易序號:         | 1687202354392       |         |                   | 2 確認內容      | <ul><li>✓</li></ul> |
| ▶ 線上開卡                                                             | 交易時間:         | 2017/03/22 16:28:44 |         |                   | 3 完成交易      | <ul><li>✓</li></ul> |
| ▶ 電子信用卡月結單                                                         | 兌換代號:         | 005025020           |         |                   |             |                     |
| ▶ 個人專區                                                             | 兌換商品名稱:       | 100元抵扣年費/消費款        |         |                   |             |                     |
| ▶ 行動銀行服務                                                           | 兌換筆數:         | 1                   |         |                   |             |                     |
|                                                                    | 兌換商品點數:       | 4,000               |         |                   |             |                     |
|                                                                    | 兌換商品自付額:      | 0                   |         |                   |             |                     |
| ++ 🔔 🚍                                                             | 兌換商品自付額消費卡號:  | 4688-XXXX-XXXX-8701 |         |                   |             |                     |
|                                                                    | 卡片有效月年(四位):   | 12月17年              |         |                   |             |                     |
|                                                                    | 兌換後剩餘點數:      | 7,501               |         |                   |             |                     |

7. 航空哩程兌換:選擇「航空哩程兌換」,請選擇兌換之前航空哩程代號,輸入兌換資料,並按 「確定」。

| Standard                                                                                                    | 信用卡網路服務 2017/03/2  |                                                  |                         | 16 親愛的客戶您好! → 登出 |  |
|----------------------------------------------------------------------------------------------------|--------------------|--------------------------------------------------|-------------------------|------------------|--|
| 渣打銀行                                                                                                    | 台灣                 |                                                  |                         |                  |  |
| <ul> <li>帳務總覽</li> <li><a href="mailto:signalign: square"> <ul> <li><a href="mailto:signalign: square"> </a> </li> <li><a href="mailto:signalign: square"> </a> </li> <li><a href="mailto:signalign: square"> </a> </li> <li><a href="mailto:signalign: square"> </a> </li> <li><a href="mailto:signalign: square"> </a> </li> <li><a href="mailto:signalign: square"></a></li></ul></a></li></ul> | 紅利兌換               |                                                  |                         |                  |  |
|                                                                                                    | >累積點數 >點數兌換記錄      | > 捐款及費用折抵兌換 航空哩程兌換                               |                         |                  |  |
|                                                                                                    | 航空哩程兌換             |                                                  | 步驟1/共3步                 | 兌換步驟             |  |
|                                                                                                    | 選擇欲兌換之航空哩程代號,      | 進行線上兌換:                                          |                         | 1 填寫資料           |  |
| ▶ 刷卡即時通知                                                                                                    | 兌換商品名稱/代號:         | <b>兌換商品名稱/代號:</b> 亞洲萬里通 (Asia Miles)/002029016 ▼ |                         |                  |  |
| ▶ 線上開卡                                                                                                    | 兌換點數:              |                                                  |                         | 3 完成交易           |  |
| <ul> <li>● 電子信用下月結単</li> <li>▲</li> <li>▲</li> <li>▲</li> <li>毎</li> <li>■</li> </ul>                                                                                                    | <b>消費卡號:</b>       | 4688-XXXX-XXXX-8701 🔻                            |                         | 快速連結             |  |
| • 回入等皿<br>▶ 行動銀行服務                                                                                                    | 請輸入卡片有效月年(四<br>位): | 01 ▼月 17 ▼年 (請輸入您信用卡下方有                          | →紅利酬賓計畫<br>→御璽卡現金兌換代號查詢 |                  |  |
|                                                                                                    | 正卡持卡人航空會員卡號:       | (限填正卡人本人)                                        | 抗空會員卡號)                 |                  |  |
|                                                                                                    |                    |                                                  | →確定 →取消                 |                  |  |

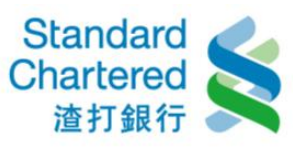

8. 航空哩程兌換:請確認您所輸入的資料是否正確,若無誤,請輸入「密碼」並按「確定」繼續。

| Standard<br>Chartered                                | 信用卡網路服務                |                     | 2017/03/22 16:31:16 親愛的 |                      |  |
|------------------------------------------------------|------------------------|---------------------|-------------------------|----------------------|--|
| 渣打銀行 🗪                                               | 百層                     |                     | > 目戌   > 市兄问版           | E                    |  |
| ▶ 帳務總覽                                               | 紅利兌換                   |                     |                         |                      |  |
| ▼ 紅利兌換 > 累積點數                                        | > 累積點數 > 點數兌換記錄        | →損款及費用折抵兌換 航空哩程兌換   |                         |                      |  |
| ◇點數兌換記録                                              |                        |                     |                         |                      |  |
| <ul> <li>/ 拘款反貸用折換兄換</li> <li>&gt; 航空哩役台场</li> </ul> | <b>航空哩崔兄</b> 换確認       |                     | 步驟2/共3步 兄换步骤            |                      |  |
|                                                      | 您欲 <b>兄换乙商品明細如卜。</b> 催 | 認後請按 催定」進行線上充換:     |                         | 1 填寫資料 ✓             |  |
| ▶ 刷卡即時通知                                             | 艺换商品代號:                | 002029016           |                         | 2 確認內容               |  |
| ▶ 線上開卡                                               | 兌換商品名稱:                | 亞洲萬里通 (Asia Miles)  |                         | 3 完成交易               |  |
| ▶ 電子信用卡月結單                                           | 兌換點數:                  | 5,000               |                         | 仲速通結                 |  |
| ▶ 個人專區                                               | 消費卡號:                  | 4688-XXXX-XXXX-8701 |                         | 、红利酬客計畫              |  |
| ▶ 行動銀行服務                                             | 消費卡號有效月年(四位):          | 12月17年              |                         | S NEW DROLLER BILLER |  |
|                                                      | 航空會員卡號:                | 0123456789          |                         |                      |  |
|                                                      | 請輸入使用者密碼:              |                     |                         |                      |  |
|                                                      | _                      |                     | ▶ 確定 → 取消               |                      |  |

9. 航空哩程兌換:按「確定」繼續後,這裡顯示您所兌換的航空哩程明細。

| > 累積點數  | >點數兒換記錄 | ,捐款及費用折抵兌換                                | 航空哩程兑换 |         |              |
|---------|---------|-------------------------------------------|--------|---------|--------------|
| 航空里程見   | 换矿泥     | _                                         | _      | 步骤3/共3步 | <b>兌換歩</b> 驟 |
| 兑换成功!   |         |                                           |        |         | 1 堤寫資料       |
| 交易序號:   |         | 0123456789                                |        |         | 2 確認內容       |
| 交易時間:   |         | 2010/06/15 14:20:27                       |        |         | 3 完成交易       |
| 兑换商品代號: |         | 003009028                                 |        |         | 40.00.00.40  |
| 兒換商品名稱: |         | 中華航空哩程酬寬計畫 (CHINA Airlines)               |        |         | UCKELEEG     |
| 兒換點數:   |         | 5,000                                     |        |         | > 相进和 利用     |
| 消費卡號:   |         | 1234->>>>>>>>>>>>>>>>>>>>>>>>>>>>>>>>>>>> |        |         |              |
| 卡片有效月   | 年(四位):  | 11月13年                                    |        |         |              |
| 航空會員卡號: |         | 0123456789                                |        |         |              |
| 見換後剩餘   | 點數:     |                                           |        |         |              |
| 兌換哩程    |         |                                           |        |         |              |